## Web端如何执行船员离船申请(文档)

船员离船申请经审批通过后,根据审批流程节点,单据流转至有执行权限的人员工作台。

用户登录互海通Web端,默认进入工作台界面,点击"流程审批→离船申请-执行",点击待执行的目 标单据,进入离船申请详情界面,根据需要完善"接替船员设定"的相关信息(带\*必填/必须),最后 根据需要进行"执行"或

"作废"操作,也可进行"评论"或"更多"。

| €                              | Q                                                         |                              |                  | 工作台 (28959)         | 船舶监控 发                     | 现         |           |                         | 切换系统 👻 💭 👯 中3 | z• 🛛 🐐     | - INTER    |
|--------------------------------|-----------------------------------------------------------|------------------------------|------------------|---------------------|----------------------------|-----------|-----------|-------------------------|---------------|------------|------------|
| Τ                              | 我的待办                                                      | >                            |                  |                     |                            |           |           |                         |               |            |            |
|                                | ◆ 1、登录互海通Web端,默认进入工作台界面,点击"流程审批一离船申请-执行"                  |                              |                  |                     |                            |           |           |                         |               |            | 0.000000   |
| J.                             |                                                           |                              |                  |                     |                            |           |           |                         |               |            | ±aPhiana ¥ |
| L                              | 流程审批 (3                                                   | Retard ( (000)               |                  |                     |                            |           |           |                         |               |            |            |
| L                              |                                                           |                              |                  |                     |                            |           |           |                         |               |            |            |
| L                              | 待处理任务                                                     | s处理任务(168)                   |                  |                     |                            |           |           |                         |               |            |            |
|                                |                                                           |                              |                  |                     |                            |           |           |                         |               |            |            |
| Ľ                              |                                                           |                              |                  |                     |                            |           |           |                         |               |            |            |
|                                |                                                           |                              |                  |                     |                            |           |           |                         |               |            |            |
| ~                              | 离船申请                                                      | 青——执行                        |                  |                     |                            |           |           |                         |               |            |            |
|                                |                                                           |                              |                  |                     |                            |           |           |                         |               |            |            |
|                                |                                                           | 2、点击待执行                      | 行的目标单据           |                     |                            |           |           | 甲请日期                    | 搜索关键字         |            |            |
| 4                              | ¥                                                         | 高船申请单号                       | 所在船舶 ▼           | 职位 ▼                | 船员姓名                       | 上船日       | 日期        | 计划下船日期                  |               | 申请日期       |            |
|                                | 1                                                         | DA-24102801                  | 互海 <b>1</b> 号    | 船长                  | 刘祥                         | 2024-0    | -07-04    | 2024-10-28 ~ 2024-10-31 |               | 2024-10-28 |            |
|                                | 2                                                         | DA-24091401                  | 互海1号             | 船长                  | 吕光晖                        | 2024-0    | -07-04    | 2024-09-14 ~ 2024-09-24 |               | 2024-09-14 |            |
|                                | 3                                                         | DA-24051404                  | 互海1 <del>号</del> | 机工长                 | 刘鹏                         | 2023-0    | -09-14    | 2024-05-14 ~ 2024-05-14 |               | 2024-05-14 |            |
|                                |                                                           |                              |                  |                     |                            |           |           |                         |               |            |            |
|                                |                                                           |                              |                  |                     | 腐船申请                       | 洋情        |           |                         |               |            | $\otimes$  |
|                                | 船员离船                                                      | 申请: DA-24102801              |                  |                     |                            |           |           |                         |               |            |            |
| 所在船舶: 互海1号<br>申请日期: 2024-10-28 |                                                           |                              |                  | 职位: 船长<br>身份ID: 321 |                            |           | 8<br>E    | 铜员姓名: 刘祥<br>《系方式:       |               |            |            |
|                                | 上船日期: 2024-07-04 计均下船日期: 20                               |                              |                  | 计划下船日期: 2024-10-    | 開: 2024-10-28 - 2024-10-31 |           |           |                         |               |            |            |
|                                | 离船原因:                                                     | 12                           |                  |                     |                            |           |           |                         |               |            |            |
|                                | 是百團意時編: 元 預计下次上編:<br>接替組員设定                               |                              |                  |                     |                            |           |           |                         |               |            |            |
|                                | <ul> <li>● 現在安排</li> <li>3、根据需要完善相关信息(带*必填/必选)</li> </ul> |                              |                  |                     |                            |           |           |                         |               |            |            |
|                                | ○ 元接信<br>接替船员                                             | 11日内(此内111小帯※月1日内世官)<br>* 12 | )                |                     |                            | 任职描述      |           |                         |               |            |            |
|                                | 请选择                                                       |                              |                  |                     | Ŧ                          | 请填写       |           |                         |               |            |            |
|                                | 计划上船图                                                     | 日朔 *                         |                  |                     |                            | 计划上船港口    |           |                         |               |            |            |
| _                              | 请选择                                                       |                              |                  |                     |                            | 请填写       |           |                         |               |            |            |
| <                              | 为离船人员                                                     | 员做好人才储备,是否同步发布招              | 清岗位?发布招聘职位       |                     |                            |           |           |                         | 导出(Excel)     |            | _ >        |
|                                |                                                           |                              |                  |                     |                            |           |           |                         | 寻出(PDF)       |            |            |
|                                | 单据进度                                                      |                              |                  |                     | 4、根据需要)                    | 进行"执行"或"f | 作废"操作,也可注 | 进行"评论"或"导出              | " — 更多 作品     | e i#ie     | thit 🔪     |